## ClinCheck<sup>®</sup> Pro con controles 3D

MAYOR CONTROL QUE LE AYUDA A CONSEGUIR SUS OBJETIVOS DE TRATAMIENTO

Para empezar, active la barra de controles 3D:

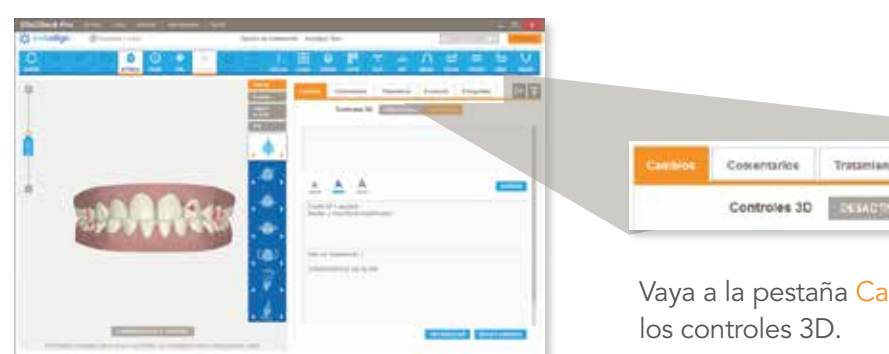

Fotografias

Vaya a la pestaña Cambios y ACTIVE

La barra de herramientas de los controles 3D consta de cuatro herramientas que le permiten introducir cambios en la posición final de los dientes en el modelo 3D.

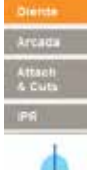

#### MODIFICACIONES EN LA POSICIÓN **DE LOS DIENTES**

Puede realizar ajustes en la posición final de cada uno de los dientes, incluyendo:

Extrusión/intrusión

Traslación (vestibular/lingual)

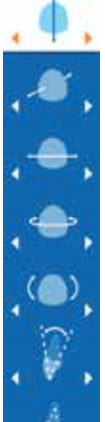

#### Traslación (mesial/distal)

Rotación

Angulación de la corona (mesial/distal)

Torque radicular (vestibular/lingual)

Inclinación de la corona (vestibular/lingual)

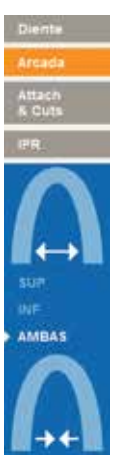

#### EXPANSIÓN Y COMPRESIÓN DE LA ARCADA Expansión o compresión de las arcadas

superior y/o inferior

Expansión

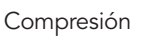

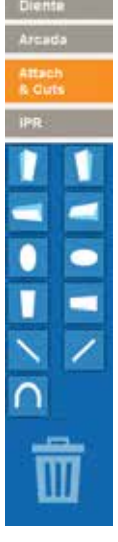

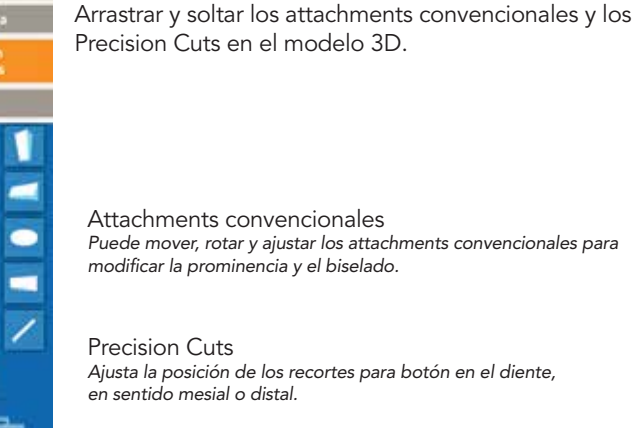

ATTACHMENTS Y PRECISION CUTS

Attachments convencionales Puede mover, rotar y ajustar los attachments convencionales para modificar la prominencia y el biselado.

Ajusta la posición de los recortes para botón en el diente, en sentido mesial o distal.

# AUTO-AJUSTE

MANEJO DE IPR Y ESPACIOS

IPR: Gestione la reducción interproximal y el espaciado de determinados contactos.

AUTOAJUSTE: ClinCheck Pro ajustará automáticamente la IPR cuando se modifique la posición final de los dientes.

MANTENER ACTUAL: Se mantendrá la prescripción de la IPR cuando se modifique la posición final de los dientes.

SIN IPR: Se eliminará toda la IPR y no se añadirá IPR cuando se modifique la posición final de los dientes.

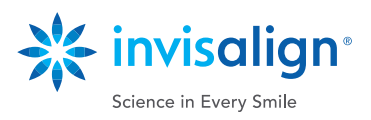

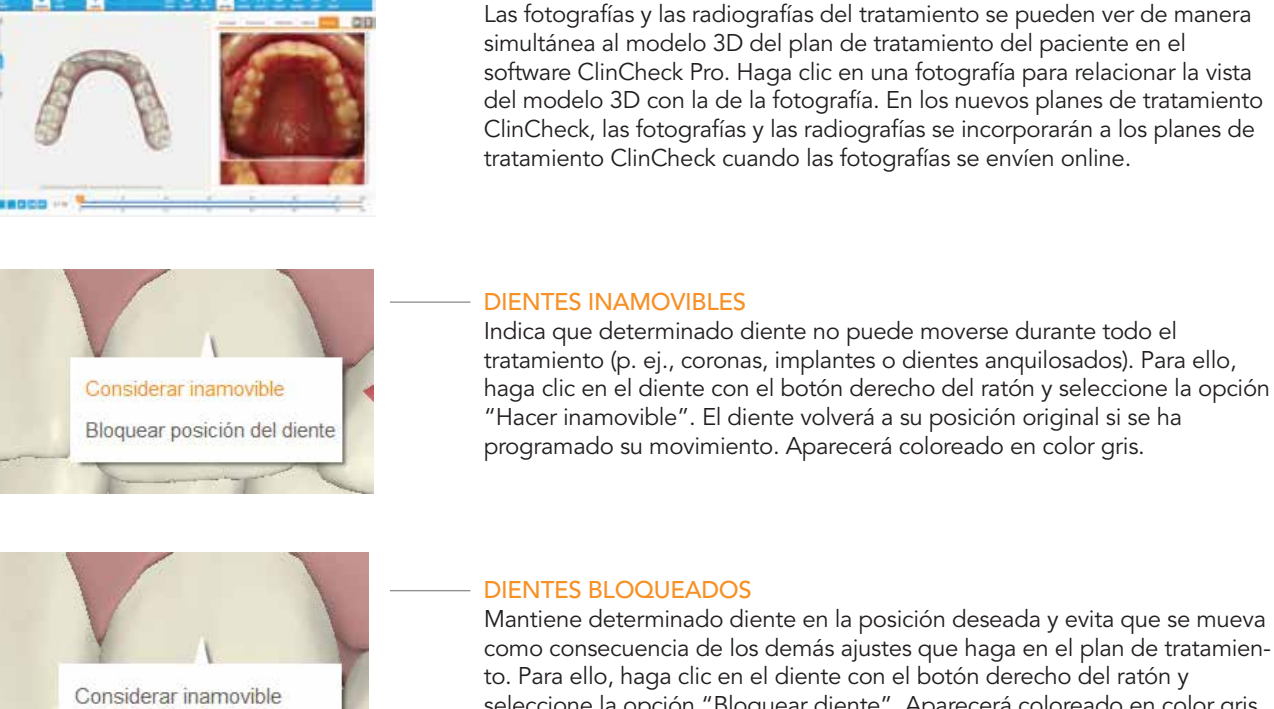

Mantiene determinado diente en la posición deseada y evita que se mueva como consecuencia de los demás ajustes que haga en el plan de tratamiento. Para ello, haga clic en el diente con el botón derecho del ratón y seleccione la opción "Bloquear diente". Aparecerá coloreado en color gris.

| C. |     | - | a hore       |      |    |
|----|-----|---|--------------|------|----|
|    |     |   | 1 1 1 1 1 1  | -    | -  |
| 21 |     |   | ill.         | 1110 |    |
| 0  | Gen |   | a new second | - 22 |    |
|    |     | 1 | 1            | 100  | ER |

Bloquear posición del diente

#### ANÁLISIS DE BOLTON

VER FOTOGRAFÍAS Y RADIOGRAFÍAS

El análisis de Bolton proporciona información de referencia sobre la discrepancia del tamaño dental que resulta útil para planificar el tratamiento de la interdigitación dental y la coordinación de las arcadas. El análisis no se incorpora automáticamente al protocolo de planificación del tratamiento, pero se le proporciona para que pueda evaluarlo. Debe usar su propio criterio clínico para interpretar y aplicar el análisis de Bolton al revisar el plan de tratamiento ClinCheck e introducir cambios.

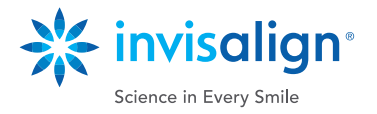

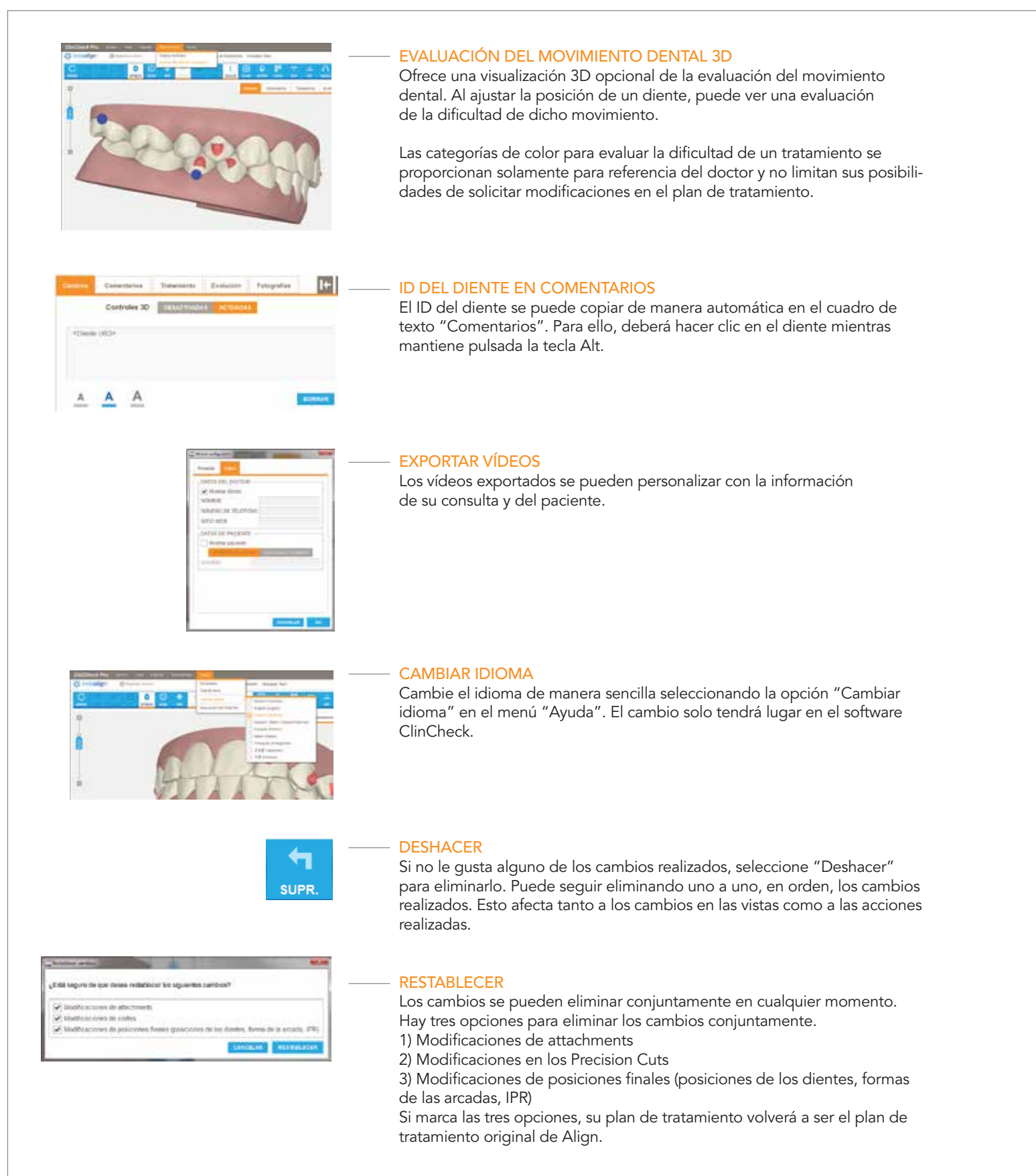

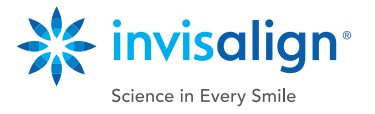

OCLUS

### COMPARAR CON EL ORIGINAL

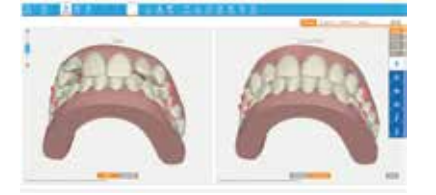

#### **VISTA DOBLE**

Visualice simultáneamente las posiciones inicial y final para compararlas al revisar el plan de tratamiento ClinCheck. Además, todas las modificaciones realizadas con los controles 3D se pueden ver al lado del modelo original de Align o la maloclusión original para poder efectuar una comparación. Seleccione la opción "Doble/lado a lado" del botón "Vista" de la barra de herramientas en modo normal o haga clic en el botón "Comparar con el original" para entrar en modo de vista doble y así poder comparar los dos modelos y pasar de uno a otro. También se pueden realizar modificaciones en el modelo 3D en el modo de vista doble.

#### CONTACTOS OCLUSALES

Identifica visualmente todos los contactos oclusales interarcada en el modelo 3D. Los contactos interarcada con oclusión normal aparecen en verde, mientras que los contactos fuertes se muestran en rojo. ClinCheck Pro puede resolver automáticamente los casos de contactos oclusales fuertes, aunque también lo puede hacer usted manualmente mediante un ajuste de los dientes. Otra opción es dejar que el técnico resuelva para usted los contactos oclusales fuertes.

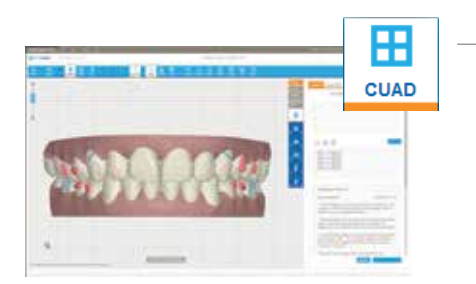

#### CUADRÍCULA

El botón "CUAD" muestra una cuadrícula mejorada que puede utilizar para medir los movimientos dentales lineales. Además, puede colocar el modelo 3D en la forma que le permita realizar las mediciones que necesite. El modelo se presenta en proyección ortogonal, por lo que las mediciones lineales siempre son precisas.

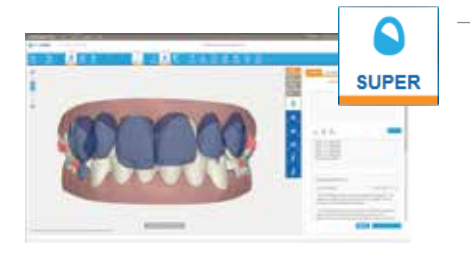

#### **SUPERPOSICIÓN**

El botón "SUPER" le permite superponer la posición del diente en cualquier etapa en relación con la posición del diente en cualquier otra etapa. Con la superposición mejorada, ahora puede ver la superposición entre dos etapas cualesquiera y controlar qué etapa se ve en azul y cuál en blanco para conseguir una mejor comparativa de las mismas.

#### **MODIFICACIONES OFFLINE**

A los planes de tratamiento ClinCheck se accede principalmente online, a través del Invisalign Doctor Site, pero también puede trabajar offline (es decir, sin conexión a Internet) gracias a Invisalign Patients Viewer. Los cambios realizados sin conexión se sincronizarán la próxima vez que se conecte a Internet.

Nota: Cuando trabaje sin conexión, no podrá enviar cambios ni aprobar planes de tratamiento ClinCheck. Para hacerlo, deberá conectarse a Internet.

#### **ENVIAR MODIFICACIONES**

El software le ofrecerá un mayor número de opciones, ya que podrá seguir revisando los planes de tratamiento mediante comentarios escritos, tal como lo hace ahora, o también combinar ajustes en el modelo 3D y comentarios dirigidos a los técnicos.

Una vez que envíe sus cambios a Align, se actualizará el plan de tratamiento para que refleje sus instrucciones. Podrá introducir cambios y enviar más información antes de la aprobación del ClinCheck y de que comience la fabricación de los aligners.

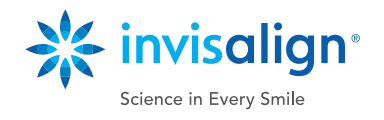